## Übung 15 – Dach

## Aufgabe

- Teilbild 400 - Grundriss aktiv schalten

|                    | - Kellel    |      |               |
|--------------------|-------------|------|---------------|
|                    | Erdgeschoss |      |               |
| 🔻 🗹 🖾 Dachgeschoss |             |      |               |
|                    |             | 400  | Grundriss DG  |
|                    | ⊾           | 401  | Räume + Möbel |
|                    |             | 402  | Treppe 2D     |
|                    |             | 403  | Geländer      |
|                    |             | 40.4 |               |

- egal welches Dach das Gebäude krönen soll, es muss eine Dachebene gezeichnet werden, an der sich die Wände verschneiden

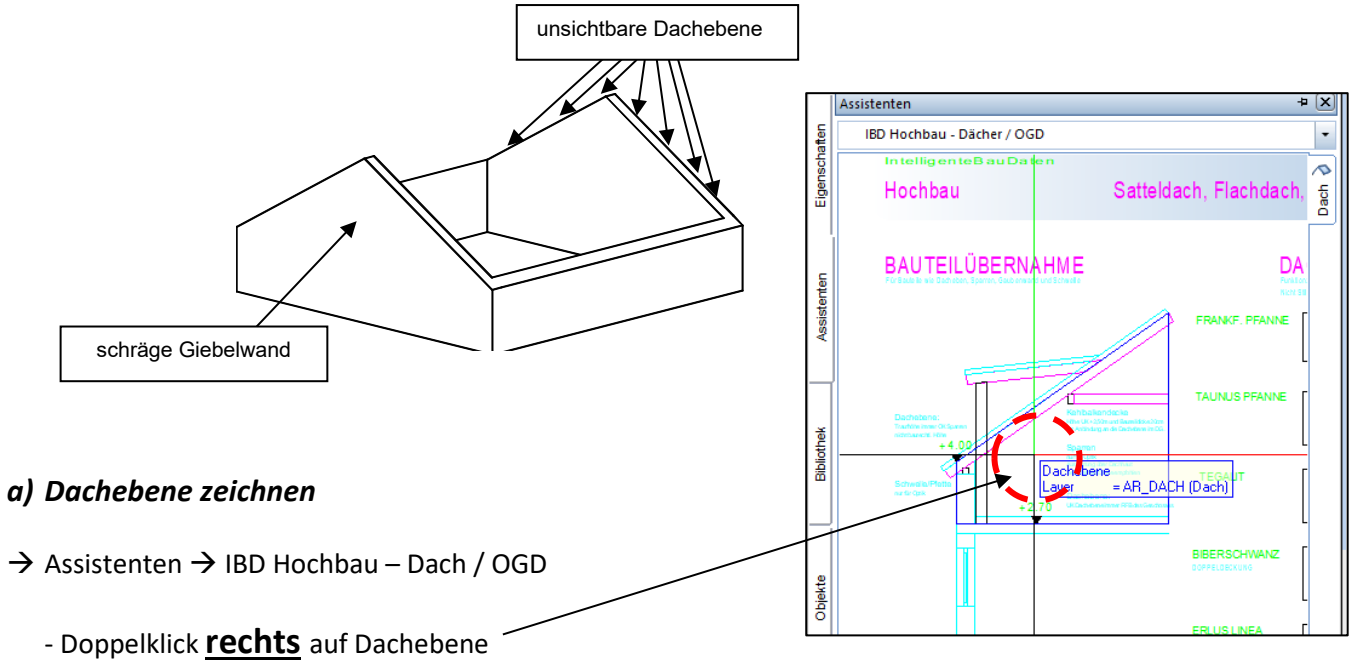

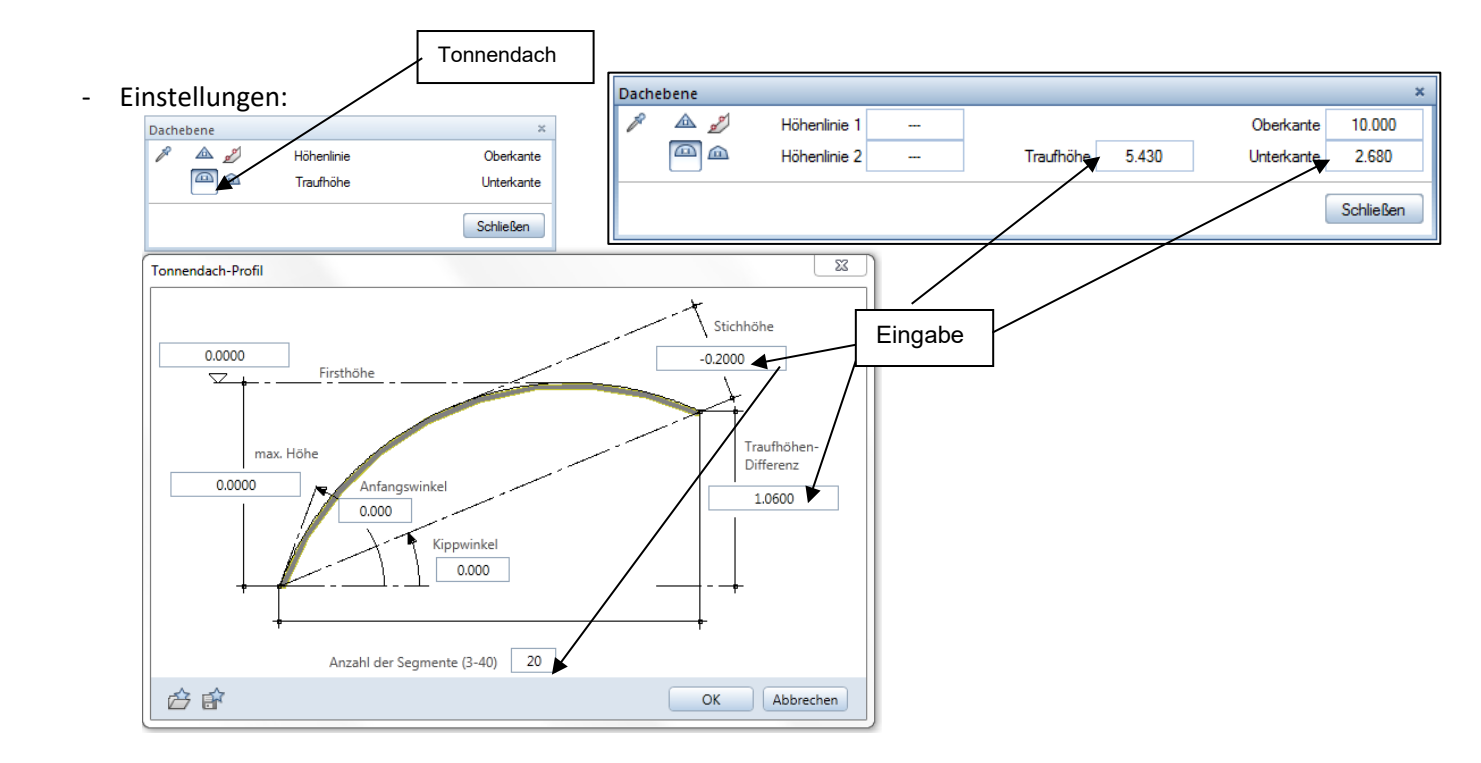

- $\rightarrow$  die Außenecken des Gebäudes ringsherum anklicken
- → Tonnendach von Kante Dach wölbt sich von rechts nach links

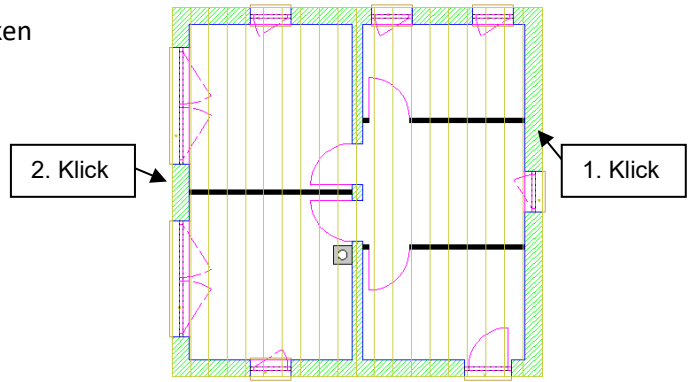

## b) Dachhaut zeichnen

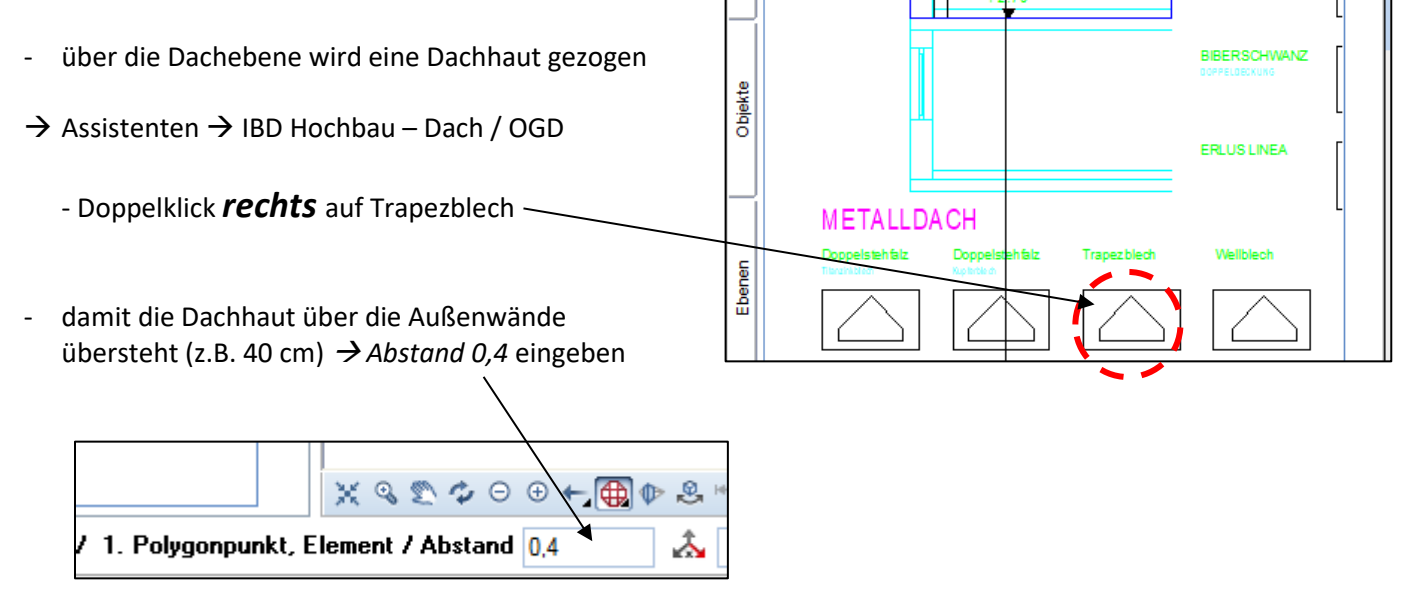

- wieder die Außenecken ringsherum anklicken (gegen den Uhrzeigersinn)

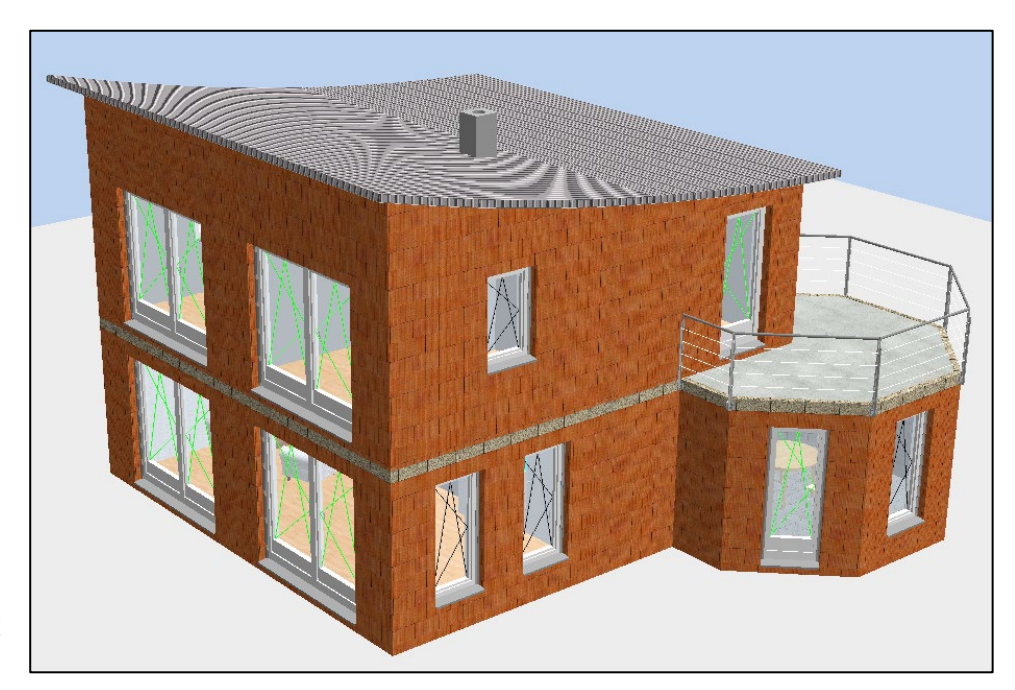

Müsste jetzt so aussehen!